# **Cryptowall 3.0 entfernen**

Cryptowall 3.0 ist eine Form von Ransomware / Cryptolocker, welche **Daten verschlüsselt** und nur gegen Bezahlung eines Lösegeldes (=Ransom) wieder entschlüsselt.

Cryptowall **entfernt sich nach der Verschlüsselung sämtlicher Daten selbst** und hinterlässt praktisch keine Spuren. Eine direkte Entfernung ist damit nicht möglich/nötig. Nichtsdestotrotz kann folgender Ablauf zur Überprüfung durchgeführt werden.

| What tappened to your theat?                                                                                                    |  |
|----------------------------------------------------------------------------------------------------|--|
| All of your their teams protected in a straing development with How open Larry Cognitivities To<br>Data information along the environment was going VEA 2018 per tackness them of the first environment AVE, commissioned and<br>the second second se<br>Second second second second second second second second second second second second second second second second second second second second second second second second second second second second second second second second second seco         |  |
|                                                                                                    |  |
| What does this mean?                                                                                                    |  |
| This result that the standard over such and the pair finds have been three starts planging pairs and that the field to work<br>with them is the final them is pair field to be a start the field of the field them being the pairs and the pair field to be the field.                                                                                                    |  |
|                                                                                                    |  |
| Here dell'Rel Regener"                                                                                                    |  |
| An our first of the second second second second second second second second second second second second second                                                                                                    |  |
| Concepting of your final, is only provided with the help of the private her and decryphone per, which is not not every between                                                                                                    |  |
|                                                                                                    |  |
| And this is not take the decision of measures to the bis ched two that the contrary to compare the proof is only on the decision                                                                                                    |  |
| If you made value your data, then we suggest you do not wante calculate time searching to other seadoots because they do not exist.                                                                                                    |  |
|                                                                                                    |  |
|                                                                                                    |  |
| Pro Charle specific in Blackeni, present dat jung per Land Clark sage. Daris die Albert Bildert allgewant profiling für yna propt bilder                                                                                                    |  |
|                                                                                                    |  |
| <ul> <li>Technical Antificial Type (carry carry c<br/>carry carry carr<br/>carry carry carry carry carry carry carry carry carry carry carry carry carry carry carry carry carry carry carry carry carry carry carry carry carry carry carry carry carry carry carry carry carry carry carry carry carry carry carry c</li></ul> |  |
| <ol> <li>Thisperture/weight/glasticetor4pieg.c+</li> </ol>                                                                                                    |  |
| 3. Target estimation (ab Ty array target at a cost )                                                                                                    |  |
| <ul> <li>Technological Ty, additional propositions</li> </ul>                                                                                                    |  |
|                                                                                                    |  |
| If her contra responds the people contra we not positive, halve theirs along                                                                                                    |  |
| 1 Concept of health (and an in the local sector of the sector of the sec               |  |
| After a discontantial constallation, non-this incompany and part for training that                                                                                                    |  |
| 1 Tipo in Bel address Tal                                                                                                    |  |
| 4 Fellow Re instructions on the site                                                                                                    |  |
|                                                                                                    |  |
|                                                                                                    |  |
| INFORMATION CONTRACTOR                                                                                                    |  |
| International de Calebration:                                                                                                    |  |
| Bernander in College con:  September 2015 - College con:  Alternative and the answer of the answer of the answer                 |  |

- 1. Computer im abgesicherten Modus starten
- 2. Autostart bereinigen
- 3. %appdata% bereinigen
- 4. Analog zu Ransomware entfernen verfahren (Kaspersky Rescue Disc)

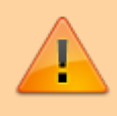

Der auf anderen Seiten empfohlene **"Cryptowall 3.0 Remover"** oder **"Spyhunter-Installer"** ist eine klassische Rogueware. Von der Installation dieser Software und einer somit auf den ersten Blick scheinbar einfacheren Lösung **wird dringend abgeraten!** 

### Cryptowall Daten entschlüsseln

Eine Entschlüsselung der Daten ohne den korrekten Entschlüsselungscode **ist zurzeit nicht möglich**. Einzige Hoffnung ist das **Wiederherstellen der Daten von einem sauberen Backup** oder aber der Versuch Daten aus Caches, Volume Shadow Copies, etc. wiederzubeschaffen.

Dementsprechend empfiehlt sich folgendes Vorgehen:

- 1. Netzwerkverbindungen trennen, Infizierter Computer ausschalten (evtl. wurden noch nicht alles Files verschlüsselt)
- 2. Versuchen unverschlüsselte Daten per LiveCD zu exportieren

Die übrigen verschlüsselten Daten können mit ListCWall als Liste exportiert werden. Diese Liste kann

anschliessen genutzt werden, um die Daten aus anderen Quelle wiederherzustellen, z.B.

- Volume Shadow Copy
- Backups
- Caches / Zwischenspeicher
- Externe Medien (z.B. USB-Sticks, Festplatten)
- E-Mails

## Prävention

Zu **Vermeidung** einer Infektion oder aber wenn Sie **bereits** von Cryptowall 3.0 **betroffen** sind, sollten folgende Punkte beachtet werden:

- System regelmässig aktualisieren (insbesondere Java)
- Zuverlässigen Antivirus verwenden (z.B. Kaspersky)
- Vorsicht bei Mailanhängen (Artikel dazu: Ein Fax mit Folgen)
- Backups **korrekt** einrichten (Mind. 3-2-1 Regel beachten)

#### Bemerkungen

- Cryptowall 3.0 verschlüsselt **unbekannte Dateiformate nicht**, um das System funktionsfähig zu halten
- Aus demselben Grund werden Systemdaten nicht verschlüsselt
- Der Cryptolocker entfernt sich nach Beendigung der Arbeit selbständig vom System
- Cryptowall 3.0 kann nur Daten verschlüsseln, auf die der betroffene Benutzer **Schreibberechtigungen** hat
- Originaldaten werden von Cryptowall nach der Verschlüsselung **mehrfach überschrieben** eine Wiederherstellung der Daten auf dem betroffenen Computer ist damit praktisch nicht möglich.
- Die Infizierung erfolgt zurzeit nur auf Windowssystemen. Hingegen kann Cryptowall auch Daten auf NAS, Server, etc. verschlüsseln sofern der infizierte Computer diese als Netzlaufwerke mit Schreibberechtigungen angehängt hat.

#### ListCWall

Mt dem Tool ListCWall kann eine Liste der mit Cryptowall verschlüsselten Daten angezeigt werden<sup>1)</sup>.

| Befehl       | Beschreibung                                                                         |
|--------------|--------------------------------------------------------------------------------------|
| listcwall -h | This command will list the help file for ListCwall.                                  |
| listcwall -q | This command will suppress the output of the ListCwall program.                      |
| listcwall -m | This command will move the encrypted files to the %Desktop%\ListCWall_Backup folder. |
| listcwall -c | This command will copy the encrypted files to the %Desktop%\ListCWall_Backup folder. |

| Befehl                       | Beschreibung                                                        |
|------------------------------|---------------------------------------------------------------------|
| listcwall -m -b<br>c:\backup | This command will move the encrypted files to the C:\backup folder. |
| listcwall -c -b<br>c:\backup | This command will copy the encrypted files to the C:\backup folder. |

## Direkthilfe

Sofern Sie Hilfe bei der Wiederherstellung von gesperrten Daten durch Cryptowall 3.0 benötigten, können wir Ihnen im Rahmen des technisch möglichen gerne weiterhelfen. Kontaktieren Sie uns.

1)

http://www.bleepingcomputer.com/download/listcwall/

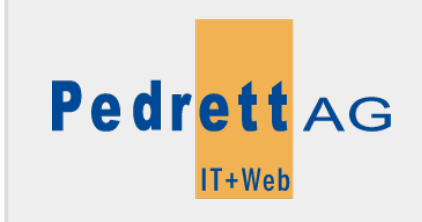

Dieses Dokument stammt aus dem Wiki der Pedrett IT+Web AG. Unter Berücksichtigung der Nutzungsbedingungen ist eine Weiterverbreitung des Inhalts erlaubt, solange die Pedrett IT+Web AG als Autor genannt wird.

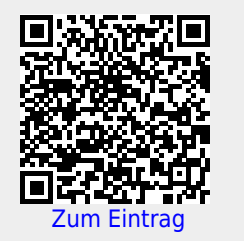